# How to apply for a Bachelor's study place at Hamburg University of Technology (TUHH)?

| -Tutorial - |
|-------------|
|-------------|

We are pleased that you would like to study at the TUHH. Here you will find step-by-step instructions that will guide you through the application process - starting with the very first click and ending with the final submission of your application. However, please understand that it is not possible to go into every single field of the application forms. We therefore recommend that you carefully read the information provided on the websites.

Application to TUHH requires prior registration on the Hochschulstart portal. Therefore, first go to the following website: <u>https://dosv.hochschulstart.de/bewerber/</u>.

Afterwards, please click on the button: "Registration".

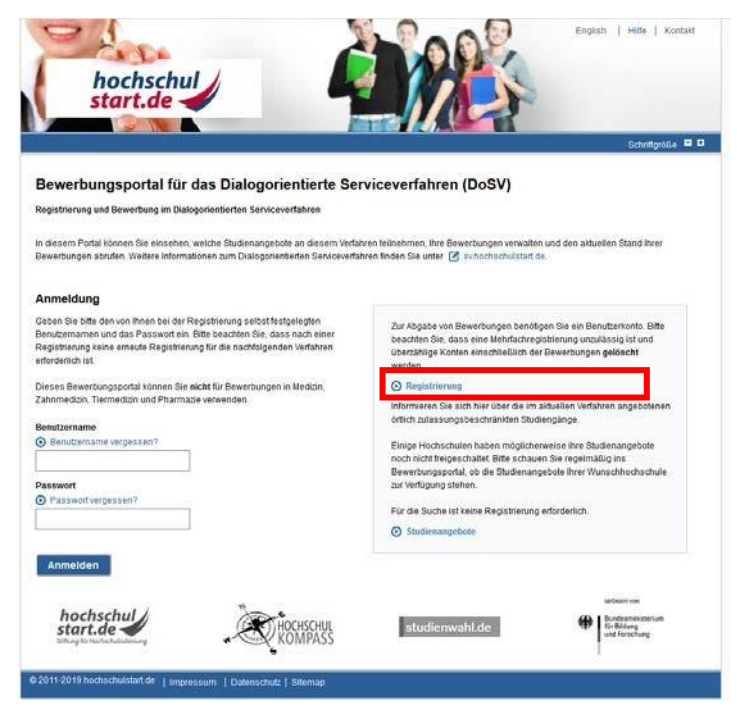

After completing the registration, you will receive an e-mail from Hochschulstart to activate your account. If not, please also check the spam folders of the email inbox.

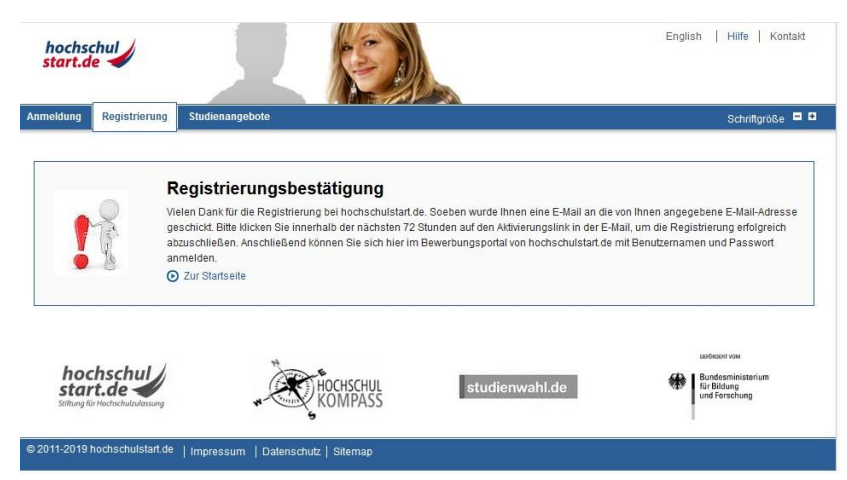

Please follow the instructions in the e-mail to activate your account.

Then finally complete the activation of your account at Hochschulstart by verifying your account once again by entering your self-selected password. Then click on the "Activate" button.

You have now taken the first important step towards your TUHH application. For the next steps please return to the Hochschulstart homepage. Either click the button of the same name or follow this link: https://dosv.hochschulstart.de/bewerber

There you can now log in with your Hochschulstart account on the left side. Then click on "Register".

Seeing through the entire service and application process from the beginning can be difficult. Therefore, please read the linked procedure instructions thoroughly.

After that, please confirm that you have read and taken note of the instructions before clicking on the "Confirm" button.

Before you now go to the portal of Hochschulstart and look at the study offers of the TUHH, please first go to the tab "My data" and then to the sub-item "Personal data".

There you will find in particular your own applicant ID (BID) and your own applicant authentication number (BAN). Please make a note of your BID and BAN or save the information so that you can access it. Both the BID and BAN will be needed later for your TUHH application.

Now you can turn your attention to the actual application under the "Study Offers" tab.

On the next page, first select the correct service procedure and then use the search function to display the TUHH study programs.

You will then be shown all the TUHH degree programs for which an application can be made via the Hochschulstart portal. Clicking on the magnifying glass icon will take you to the detailed view of the respective degree program. There, in addition to further information on the study program, you will also find the link to the application at the TUHH at: <a href="https://www.tuhh.de/tuhh/studium/bewerbung/bachelorstudiengaenge.html">https://www.tuhh.de/tuhh/studium/bewerbung/bachelorstudiengaenge.html</a>

https://www.tuhh.de/alt/tuhh/education/application.html

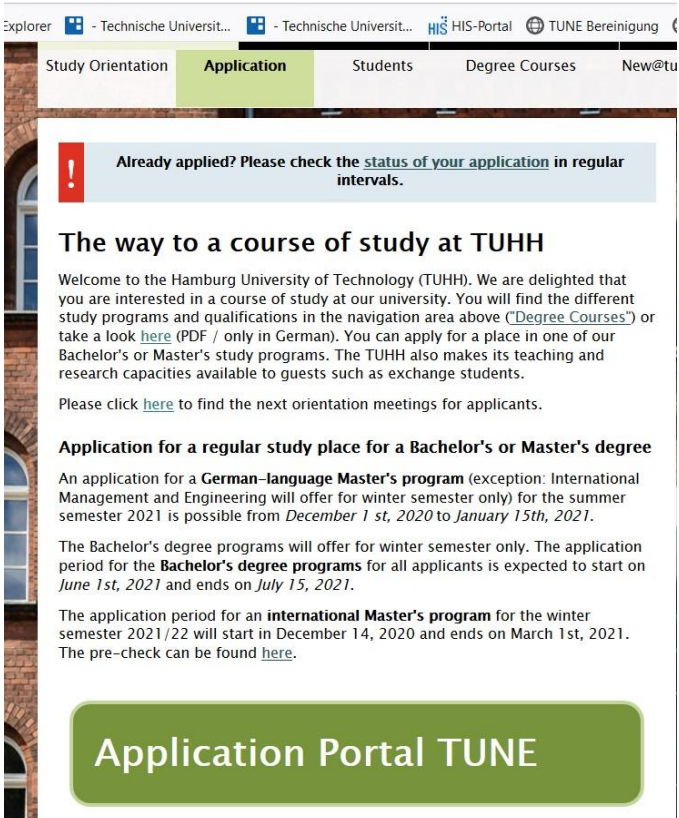

You are now on our TUHH application platform. The other steps required for the application follow here.

## Navigation in the TUNE portal takes place via this symbol 📒

| rtpage Applicants Students Employ                                                                                                    | rees                                                                                                    |                                                                                                    |
|----------------------------------------------------------------------------------------------------|----------------------------------------------------------------------------------------------------|----------------------------------------------------------------------------------------------------|
| line Registration                                                                                                    | 6                                                                                                    | Your application for a hochschulstart-study program                                                                                                    |
| ear Applicants,<br>rank you for your interest in studying at Ham<br>our application portal.<br>In exploitation for a Bacholor's program and<br>he application for a German-language Master               | burg University of Technology (TUHH), We would like to ask you to register<br>Orientation program is possible from 1 june to 31 july 2021.<br>''s program is possible from 1 june to 15 july 2021. | Bits Datadiously @ sove seered information     Aregistration to the registration and application at the TUHH,     Therefore, first register at hostinghilistratic e     and then register and application at the TUHH,     A registration and application at the TUHH,     A registration at bothschulatartide     A registration at bothschulatartide is not necessary for applicants for a Masters program and the orientation     program.     Show, more information. |
| Online<br>Registration                                                                                                    |                                                                                                    |                                                                                                    |
| tase note that a BID and BAN given by <u>hesh</u><br>IHL, Prease register at hochschulsstrucke first<br>plicaris for a Master's degree program or fe<br>all register directly in our application portal. | schuldtact.dg are necessary to apply for a Bachelor's degree program at<br>L.<br>r orientation studies do not need an identifier from hochschulstart.de and                                        |                                                                                                    |
|                                                                                                    | 180-0                                                                                                    | * Engl                                                                                                    |
|                                                                                                    | HSinC                                                                                                    | ne" • Eng                                                                                                    |
|                                                                                                    | HISInC                                                                                                    | rre* ● Eng                                                                                                    |
| TUNE<br>ne                                                                                                    | HISInC                                                                                                    | rre**                                                                                                    |
| TUNE<br>me<br>nission<br>dies offered                                                                                                    | HISInC                                                                                                    | ne*                                                                                                    |
| ne<br>nission<br>dies offered<br>anisation                                                                                                    | HISInC                                                                                                    | ene*                                                                                                    |
| ne<br>nission<br>dies offered<br>anisation<br>r information                                                                                                    | HISInC                                                                                                    | ere" • tag                                                                                                    |
| me<br>hission<br>dies offered<br>janisation<br>er information<br>jtsch                                                                                                    | HISinC                                                                                                    | re tre                                                                                                    |
| me<br>mission<br>idles offered<br>ganisation<br>er information<br>utsch                                                                                                    | HISINC<br>Wersity of Technology (TUHH). We would like to as<br>tion program is possible from 1 june to 31 july 202<br>tram is possible from 1 june to 15 july 2021.                                | r te fine<br>k you to register<br>1.                                                                                                    |

In the next step you will start the online registration.

| Startpage Applicants S                                                                   | tudents Employees                                                                                                    |                                                                                     | _    |
|------------------------------------------------------------------------------------------|----------------------------------------------------------------------------------------------------|-------------------------------------------------------------------------------------|------|
| Online Registration Dear Applicants, Thank you for your interest                         | in studying at Hamburg I Inwarsity                                                                                   | of Technology (T) IHD: We would like to                                             |      |
| The application for a Bache<br>The application for a Bache                               | ation portal.<br>lor 's program and Orientation pro<br>an-language Master 's program is p                            | gram is possible from 1 June to 31 July 20<br>possible from 1 June to 15 July 2021. | 021. |
| Online<br>Registration                                                                   |                                                                                                    |                                                                                     |      |
| Please note that a BID and<br>program at TUHH. Please re<br>Applicants for a Master's de | BAN given by <u>hochschulstart.de</u> a<br>egister at hochschulstart.de first.<br>gree program or for orientation st | rre necessary to apply for a Bachelor's deg<br>udies do not need an identifier from | gree |

On the following page you will be asked to enter your personal BID and BAN from Hochschulstart. Afterwards, please click on "Transfer data from hochschulstart.de".

Your data will now be transferred from Hochschulstart. This means that you do not have to enter certain information again. These fields are grayed out and cannot be changed.

If you wish, you can add further information about yourself. In any case, you must now enter your country of birth here.

If you find incorrect information here, you can only change this via the "My data" tab within the Hochschulstart portal.

|                                                                                                    |                                                                                                    |                                                                                                    | Be Applicant-<br>Loss logn o<br>Be TURR+Log                                                                                                    |
|----------------------------------------------------------------------------------------------------|----------------------------------------------------------------------------------------------------|----------------------------------------------------------------------------------------------------|----------------------------------------------------------------------------------------------------|
|                                                                                                    |                                                                                                    |                                                                                                    |                                                                                                    |
| are here: Home > Admission > Self-Registration                                                                                                    |                                                                                                    |                                                                                                    |                                                                                                    |
| Please note the data privacy policy regarding                                                                                                    | the registration.                                                                                                    |                                                                                                    | Information                                                                                                    |
| ata transfer from hochschulstart.de<br>III Bachelor courses at TUHH require registration<br>star from hochschulstart.de", Then your persona<br>to enter their personal details, (with sumane)<br>Please note the data privacy policy regarding<br>Abolicant ID (RID) | at hochschulstart.de. If you have already register<br>I and contact data will be transferred. Applicants f<br>the transfer of data from hochschulstart.de. | Help red. enter your access data (BID and BAN) here and click 'Import or a master degree or orientation studies skip this part and start | Please fill in all required fields. After registration you will receive an e-mail describing the next steps. It will also contain your user data to be used for your login alterwards. In case of problems please write to study@tuhh.de |
| Applicant-authenticationnumber (BAN)                                                                                                    |                                                                                                    |                                                                                                    | The fields marked with * are obligatory.                                                                                                    |
|                                                                                                    | → Import data from hochschulstart.de                                                                                                    |                                                                                                    | Already registered applicants                                                                                                    |
|                                                                                                    |                                                                                                    |                                                                                                    | Please do not use the Online Registration, if you already have an account.                                                                                                    |
| rsonal details                                                                                                    |                                                                                                    |                                                                                                    | You can login on this page using your username (which you received by<br>e-mail) and your password.                                                                                                    |
| * Surname                                                                                                    | Miller                                                                                                    | 0                                                                                                    | You can login on the top right side of this page using your username (which you received via welcome-e-mail) and your self-                                                                                                    |
| * First name                                                                                                    | Marvin                                                                                                    |                                                                                                    | elected password.                                                                                                    |
| Given names                                                                                                    |                                                                                                    | O                                                                                                    |                                                                                                    |
| * Gender                                                                                                    | male                                                                                                    |                                                                                                    |                                                                                                    |
| Name prefix                                                                                                    |                                                                                                    | 0                                                                                                    |                                                                                                    |
| Name suffix                                                                                                    |                                                                                                    | 0                                                                                                    |                                                                                                    |
| A Data of block                                                                                                    | 01012000                                                                                                    |                                                                                                    |                                                                                                    |
| * Date of birth                                                                                                    |                                                                                                    |                                                                                                    |                                                                                                    |
| * Prace of birth                                                                                                    | London                                                                                                    |                                                                                                    |                                                                                                    |
| - Country of birth                                                                                                    | United Kingdom                                                                                                    |                                                                                                    |                                                                                                    |
| Name at birth                                                                                                    | Taked Mandama                                                                                                    |                                                                                                    |                                                                                                    |
| <ul> <li>1. Nationality</li> <li>2. Nationality</li> </ul>                                                                                                    | United Kingdom                                                                                                    |                                                                                                    |                                                                                                    |
|                                                                                                    |                                                                                                    |                                                                                                    |                                                                                                    |
| itact information                                                                                                    |                                                                                                    |                                                                                                    |                                                                                                    |
| * Country                                                                                                    | Germany                                                                                                    | *                                                                                                    |                                                                                                    |
| Address addition                                                                                                    |                                                                                                    |                                                                                                    |                                                                                                    |
| * Street and number                                                                                                    | Musterstr. 1                                                                                                    |                                                                                                    |                                                                                                    |
| * Postal code                                                                                                    | 21071                                                                                                    |                                                                                                    |                                                                                                    |
| * City                                                                                                    | Hamburg                                                                                                    |                                                                                                    |                                                                                                    |
| Phone                                                                                                    |                                                                                                    | 0                                                                                                    |                                                                                                    |
| Mobile Phone                                                                                                    |                                                                                                    | •                                                                                                    |                                                                                                    |
| * E-mail                                                                                                    |                                                                                                    |                                                                                                    |                                                                                                    |
| * Repeat E-mail                                                                                                    |                                                                                                    |                                                                                                    |                                                                                                    |
|                                                                                                    |                                                                                                    |                                                                                                    | _                                                                                                    |
| sword                                                                                                    |                                                                                                    |                                                                                                    |                                                                                                    |
| Please choose your password and fill all field<br>at least one digit.                                                                                                    | ls. Your password must have at least 8 characters                                                                                                    | , consisting of a mixture of uppercase and lowercase letters and                                                                         |                                                                                                    |
| * Password                                                                                                    | *****                                                                                                    |                                                                                                    |                                                                                                    |
| * Repeat Password                                                                                                    | ******                                                                                                    |                                                                                                    |                                                                                                    |
| Please type in the response to the question I                                                                                                    | below. This is for spam defence, thank you for yo                                                                                                    | ur cooperation.                                                                                                    |                                                                                                    |
| Security question                                                                                                    | How many characters has PREVENT?                                                                                                    | 2                                                                                                    |                                                                                                    |
| * Response to the security question                                                                                                    | 7                                                                                                    | 0                                                                                                    |                                                                                                    |
| * I have read and accept the data privacy policy<br>mentioned above                                                                                                    | Next step                                                                                                    |                                                                                                    |                                                                                                    |
|                                                                                                    |                                                                                                    | HSinOpe                                                                                                    | <ul> <li>English</li> </ul>                                                                                                    |

At the bottom of the page you will be asked to enter your own password. You are free to use the same password as at Hochschulstart.de or to choose a new password.

To make sure that you are a "real person", you then answer the security question. The security questions vary. For example, negative results are also possible for arithmetic problems. When you have filled in all the required form fields, please click on "Continue".

You should now receive an e-mail from TUHH to activate your account. If not, please also check the spam folders of your email inbox. This e-mail will tell you which user ID has been assigned to you. Please make a note of it, it will be needed shortly.

Now click on the activation link within the e-mail. If this does not work, copy the link into the window of (another) web browser.

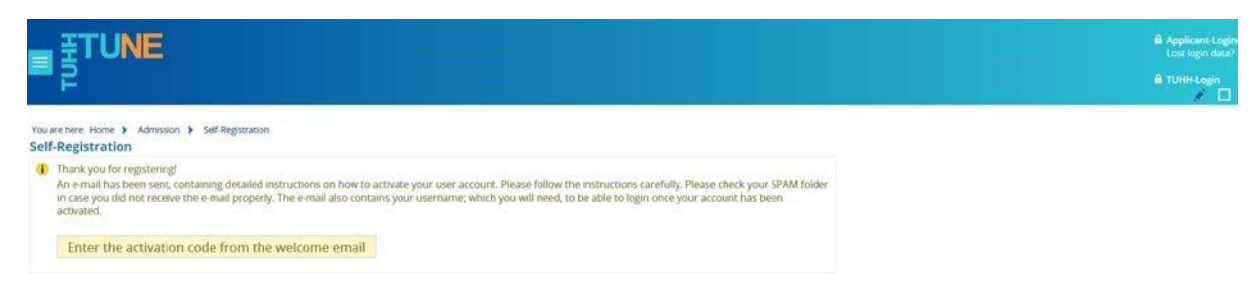

You have now successfully verified your applicant account from TUHH.

With your personal user ID (see e-mail) and your chosen password, you can now log in to the TUHH applicant portal to apply for a bachelor's degree program.

| ∎ <sup>‡</sup> TUNE                                                                                                    | B Applicant-Login<br>Lost login data?<br>B TUHH-Login   |
|----------------------------------------------------------------------------------------------------|---------------------------------------------------------|
| You are here: Home ) Admission ) Self-Registration<br>Self-Registration                                                                                                    |                                                         |
| verification                                                                                                    | Information                                             |
| Advice     Rease type in the code from the registration e-mail (not the Pre-Check activation code). In case you did not receive an e-mail, please check your SPAM folder.     If any problems persist contact servicedesk-tune@tuhh.de. | Unlock code:<br>You have got the unlock code by e-mail. |
| * Unlock code 3                                                                                                    |                                                         |
| OK                                                                                                    | 1                                                       |

To do this, click on the "Start application" button on the next page.

| ■ <sup>TUNE</sup>                                                                                                    | B Applicant Logi<br>Lost kojn dala<br>B TURH Login    |
|----------------------------------------------------------------------------------------------------|-------------------------------------------------------|
| You are here. Home  Admission  Self-Registration                                                                                               |                                                       |
| Your verification has been successful.                                                                                                    | Information                                           |
| Please sign in with the username (not with your e-mail address) you have received by e-mail and your password. User name milerS Password Login | Welcome<br>The self-chosen account was mailed to you. |

You are now in your own application area, from which you can apply for a maximum of two bachelor's degree programs at TUHH. On the right you will find your applicant number. Remember this number, you will need it later if you have any questions. In the main menu, click on "Start application" to start your application.

|                                               |                                                   | <b>≜ ≎ ♡ ∕ □</b> 30 G |
|-----------------------------------------------|---------------------------------------------------|-----------------------|
| Your applications                             | Messages                                          | 0                     |
| Edit Datadictionary Show extended information | There are currently no reports available.         |                       |
| Start Application                             | Subscribe to feed<br>Remew feed security measures | () Help               |
|                                               |                                                   |                       |

#### TUNE 58 🔺 🔿 🧐 🖉 🖂 30 🕞 You are here: Home > Studies offered > Online ap Online application Application semester: winter term 2021/22 Applicant No.: 33984 Miller, Marvin ase apply for your studies on the following pages. Please read the information on each page carefully. Application for a Master's degree program is only ssible if you have already achieved your first degree or will reach until enrolment deadline. ۲ # Musterstr. 1. 21071 F Please note the maximum number of applications you can submit. For the master's programs, application is only possible for one course, for bachelor's programs for two courses plus an applicati 1 No Phone nu Add a request Data control sheet eln & Conta In case of problems please contact study@tuhh.de

() Information about application/ FAQs

On the next page, select the degree and program you wish to pursue and then click "continue".

| plication semester: winter term 2021/22                                                                                                    | Personal Information                                                                                  |
|----------------------------------------------------------------------------------------------------|----------------------------------------------------------------------------------------------------|
| « Geta                                                                                                    | overview Applicant No.: 33984                                                                         |
| acy statement                                                                                                    | Miller, Marvin                                                                                        |
| assenote that responsible officials are also able to look into incompleted and not yet submitted applications.                                                                                                    | Musterstr. 1. 21071 Hamburg                                                                           |
| vuulueren ann uur ker ninnuren abhurganne wui ne meisten iumismarisk arris mis annikenne hunsanne was rauusg oht                                                                                                    | No Phone number                                                                                       |
| r course of choice                                                                                                    |                                                                                                    |
| Please choose your course of study here.<br>Note: You can only apply for a Master's degree if you have already completed your first degree or will complete it by the end of the enrollment period to<br>reference another there serverises.                                                                                                    | or the Data control sheet                                                                             |
| reaction advantage services                                                                                                    |                                                                                                    |
| Please click on "Next".                                                                                                    | Help & Contact                                                                                        |
| Please click on "Next".  * Degree BSc Bachelor of Science                                                                                                    | Help & Contact In case of problems please contact study@tuhh.de                                       |
| Please dick on "Next".  * Degree BSc Bachelor of Science  * Degree BSc Bachelor of Science                                                                                                    | Help & Contact In case of problems please contact study@tuhh.de O Information about application/ EAQs |
| Please click on "Next".  Please click on "Next".  BSc Bachelor of Science  Subject Elektrotechnik                                                                                                    | Help & Contact In case of problems please contact study@tuhh.de  In formation about application/ EAQs |
| Please click on "Next".  Please click on "Next".  * Degree BSc Bachelor of Science  * Subject Elektrotechnik  * @  Elektrotechnik  Elektrotechnik Elektrotechnik  Elektrotechnik Elektrotechnik  Elektrotechnik Elektrotechnik  Elektrotechnik Elektrotechnik  Elektrotechnik Elektrotechnik Elektrotechnik Elektrotechnik Elektrotechnik Ele | Help & Contact In case of problems please contact study@tuhh.de Dinformation.about.application/EAQs   |
| Please click on "Next".  Please click on "Next".   * Degree BSc Bachelor of Science  * Subject Elektrotechnik  Elektrotechnik  Elektrotechnik  Elektrotechnik                                                                                                    | Help & Contact In case of problems please contact study@tuhh.de Dinformation.about.application/ FAQs  |

If your nationality or the country of your university entrance qualification puts you on an equal footing with German applicants, special applications are available. In this case, please refer to the help texts and take further information from the German-language tutorial.

The following page requests information about your college entrance credentials. Some types of college entrance credentials require you to upload documentation. After you have completed all fields, please click "Continue".

| u are here. Home > Studies offered > Online applica<br>nline application                                                                                                    | nor                                                                                                    |                          |                                                  |
|----------------------------------------------------------------------------------------------------|----------------------------------------------------------------------------------------------------|--------------------------|--------------------------------------------------|
| oplication semester: winter term 2021/22                                                                                                    |                                                                                                    |                          | Personal Information                             |
| I. Request: B.Sc. Elektrotechnik                                                                                                    |                                                                                                    | K Go to overview         | Applicant No.: 33984                             |
| University entrance qualification (UEQ)                                                                                                    |                                                                                                    | () Help                  | Miller, Marvin                                   |
| Please enter your higher education entrance your home country.                                                                                                    | pualification (School Leaving Certificate, Higher Secondary School Certificate, Baccalaureate                                        | e, IB) for University in | No Phone number                                  |
| * Acquired in                                                                                                    | Noroad                                                                                                    | -                        |                                                  |
| * Country                                                                                                    | Jnited Kingdom                                                                                                    |                          | Barristan                                        |
| * Type of Entrance Qualification                                                                                                    | Seneral university entrance qualification                                                                                            | ~ ①                      | Control sheet                                    |
|                                                                                                    | Φ                                                                                                    |                          | Help & Contact                                   |
| * Average grade of the foreign university                                                                                                    | ntrance qualification. The value must be between 0 and 100. A maximum of one decimal r                                               | ace is allowed.          | In case of problems please contact study@tuhh.de |
| * Average grade of the foreign university<br>Please enter the average score of your university of<br>In case you have an international (non-German) un<br>The conversion into the German grading system is | inversity entrance qualification, please fill in "0". The same applies to grading systems like ("<br>made later by university staff. | good - saustactory J.    |                                                  |

#### **Study history**

On the next page, please indicate whether you have already studied at a university in **Germany**, and if so, how many semesters. If you have already studied, please take careful note of the instructions. If you have already completed a course of study, a mask for uploading additionally required documents will appear in the further course of the application.

|                                                                                                    | <b>≛ o</b> ¢ ≠ □ 30 B                                                         |
|----------------------------------------------------------------------------------------------------|-------------------------------------------------------------------------------|
| You are here: Home   Studies offered   Online application Online application                                                                                                    |                                                                               |
| Application semester: writer term 2021/22                                                                                                    | Personal Information                                                          |
| 1. Request: B.Sc. Elektrotechnik K Go to overview                                                                                                    | Applicant No.: 33984                                                          |
| Your university background  Please specify the number of semesters you have studied at German universities and if you have already completed studies at a German university. Your studies are considered as completed only if a leaving certificate is available before starting your studies at TUHH. Please mind that additional documents have to be uploaded.  * Semesters studied so far  + Studies completed?  • Studies completed?  • You on the second second sec | Miller, Marvin Musterstr. J. 21071 Hamburg No Phone number Data control sheet |
| Next                                                                                                    | Help & Contact                                                                |
|                                                                                                    | In case or problems prease conset. study@tuhh.de                              |

#### Upload of University Entrance Qualification

|                                                                                       | <b>▲ ○ ♡ × □ ∞ </b> ┣                                                                         |
|---------------------------------------------------------------------------------------|-----------------------------------------------------------------------------------------------|
| touveneer. Itore ≱ Sudistofforet ≱ Online.epplication<br>Online application           |                                                                                               |
| Application semester: wincer term 2021/22                                             | Personal information                                                                          |
| 1. Request: B.Sc. Elektrotechnik 🤻 Go to overview                                     | Applicant No.: 33984                                                                          |
| Upload of University entrance qualification                                           | Miller, Marvin<br>Mussestr. 1.21021 Hamburg<br>Kristen-retersen@hamburg.de<br>No.2tone.number |
| Upload of University entrance qualification     Darchaucher., Keine Dizei ausgewählt. | Help & Contact In case of problems please contact studypruhn.de                               |
| Back Next                                                                             | information about application/EAQs                                                            |

#### Upload of German language certificate

| are here. Home                                                                                                    |                                                                              |  |
|----------------------------------------------------------------------------------------------------|------------------------------------------------------------------------------|--|
| plication semester: winter term 2021/22                                                                                                    | Personal Information                                                         |  |
| Request: B.Sc. Elektrotechnik                                                                                                    | K Go to overview Applicant No.: 33984                                        |  |
| iversity entrance qualification from abroad                                                                                                    | Miller, Marvin     Musterstr. 1, 21071 Hambure                               |  |
| If you have acquired your university entrance qualification abroad, you have to upload a proof of your German language skills here<br>found here.<br>German language skills must be proofed at least at the level of successfully completed B 2.2 for all Bachelor courses (except for th<br>German language skills at level 8 1.2 must be proofed for the course Engineering Science. | . Information on this can be<br>course Engineering Science). No Phone number |  |
| Please note that if you are admitted to enrollment, you must prove that you have passed the recognized language test. (TestDaF, t<br>Applicants with a German-language university entrance qualification outside Germany (e.g. from Austria, Switzerland, Luxembourg<br>leaving certificate again here.                                                                                | st C 1, DSH-2)<br>  please upload your school-                               |  |
| and the second second second second second second second second second second second second second second second                                                                                                    | Help & Contact                                                               |  |
| * Sprachnachweis Deutsch                                                                                                    | In case of problems please contact study@tuhh.do                             |  |
|                                                                                                    |                                                                              |  |

### Upload of additional Certificates

| E * ETUNE search menu                                                                                                    |                         |
|----------------------------------------------------------------------------------------------------|-------------------------|
| You are here: Home > Studies offered > Online application Online application Application semester: winter term 2021/22                                                                                                    |                         |
| 1. Request: B.Sc. Elektrotechnik                                                                                                    | Go to overview          |
| <ul> <li>Pre-study periods abroad</li> <li>In case you have acquired your university entrance qualification abroad, please upload your latest transcript(s) of records and if available your decertificate(s). Should your documents not have been issued in German or English language please note that you will additionally have to upload a well.</li> </ul> | egree<br>translation as |
| Transcript from additional studies abroad Durchsuchen Keine Datei ausgewählt.                                                                                                    | 0                       |
| Back Next                                                                                                    |                         |

In the next step a mask with your entries appears.

|                                                                                 |                                           |                  | ▲ � ♥ ≠ □ 30 ፁ                                   |
|---------------------------------------------------------------------------------|-------------------------------------------|------------------|--------------------------------------------------|
| You are here: Home > Studies offered > Online application<br>Online application |                                           |                  |                                                  |
| Application semester: winter term 2021/22                                       |                                           |                  | Personal Information                             |
| Your Application Request - Request #1                                           |                                           | ≪ Go to overview | Applicant No.: 33984                             |
| (1) Check your data before submitting.                                          |                                           |                  | Miller, Marvin                                   |
| You can submit your application by Jul 31, 2021.                                |                                           |                  | Musterstr. 1, 21071 Hamburg                      |
| Your course of choice                                                           |                                           |                  | No Phone number                                  |
| Course of study (subject)                                                       | Bachelor of Science Elektrotechnik        |                  |                                                  |
| Begin term of study submitted                                                   |                                           |                  | Data control sheet                               |
| Status of subject requested<br>Type of Admission                                | In preparation<br>Admission Restriction   |                  |                                                  |
|                                                                                 |                                           |                  | Help & Contact                                   |
| Application periods Bachelor of Science Elektrotechnik                          | 1. Semester:                              |                  | In case of problems please contact study@tuhh.de |
| 1. Semester, from Apr 26, 2021 by Jur 31, 2021                                  |                                           |                  | 0                                                |
| University entrance qualification (UEQ)                                         |                                           |                  | Unformation about application/ FAQs              |
| Type of Entrance Qualification                                                  | General university entrance qualification |                  |                                                  |
| Date of acquirement                                                             | 07/09/2020                                |                  |                                                  |
| Acquired in                                                                     | United Kingdom                            |                  |                                                  |
| Your university background                                                      |                                           |                  |                                                  |
| Previous semesters in higher education.                                         | 0                                         |                  |                                                  |
| Studies completed?                                                              | No                                        |                  |                                                  |
| Upload of University entrance qualification                                     |                                           | () Help          |                                                  |
| Upload of University entrance qualification                                     | r. 1.pdf                                  |                  |                                                  |
| University entrance qualification from abroad                                   |                                           | () Help          |                                                  |
| Sprachnachweis Deutsch                                                          | 2.pdf                                     |                  |                                                  |
| Confirm statements and submit application request                               |                                           |                  |                                                  |
| I hereby confirm that the data entered are 🕁 correct.                           |                                           |                  |                                                  |
| Back Submit request                                                             |                                           |                  |                                                  |
| You can submit your application by Jul 31, 2021.                                |                                           |                  |                                                  |

After you have checked everything, **you need to add your BID and BAN again** at the bottom of the page for confirmation. Also, please confirm truthfully that your information is correct. After that, click on "Submit Application".

Your application to TUHH is about to be completed. Take another look at all the information on the last page. If necessary, change your information accordingly. Attention: The Data control sheet available on the right side is only for you. Please do not send it to TUHH!

| ne application                                                                                                    |                                                                                                    |                                                                                                    |
|----------------------------------------------------------------------------------------------------|----------------------------------------------------------------------------------------------------|----------------------------------------------------------------------------------------------------|
| ilication semester: winter term 2021/22                                                                                                    |                                                                                                    | Personal Information                                                                                                    |
| omitted requests                                                                                                    |                                                                                                    | O Help Applicant No.: 33984                                                                                                |
| <ul> <li>Any update on your application: status including information<br/>into personal information. Checking your application portal<br/>under personal information. Checking your application portal<br/>into a process calculation process at 1UHH is 100% online. Not a single of<br/>a sked to submit all the required documents for registration via<br/>process can lead to a loss of your admission.</li> <li>You can check the status of your special requests as well as you<br/>The data control sheet (see right) side under "Personal informa-<br/>For additional information about application please see the E&amp;<br/>EA&amp; for application for a hachelor-program.<br/>EA&amp; for application for a hachelor program.</li> </ul> | on regarding missing documents will only be given via the application portal<br>regularly-e.g., in order to not miss given deadlines. Is regarded as your own re-<br>comments needs to be send my post. Only after your reerved an admission, you<br>post. Please be aware of the fact that faise information given during the applica-<br>tion 'itsis all the information you have given us with your application.<br>2, regarding application at TUHH in this portal under 'Help & Contact' (right sold<br>gram. | Iringht side<br>esponsibility. / Musterstr. 1. 21071 Hamburg<br>esponsibility. / No Phone number<br>de) Data control sheet |
| Request #1                                                                                                    | Request State                                                                                                    | In second contact                                                                                                    |
| Bachelor of Science Elektrotechnik, 1. semester                                                                                                    | Admission Status of<br>Restriction subject                                                                                                    |                                                                                                    |

| equests in preparation                                                                                                    |                                                                                                    |                                                                                           | ① Hel                                                        |
|----------------------------------------------------------------------------------------------------|----------------------------------------------------------------------------------------------------|-------------------------------------------------------------------------------------------|--------------------------------------------------------------|
| Please apply for your studies on the following pages<br>possible if you have already achieved your first degr<br>Please note the maximum number of applications y<br>For the master's programs, application is only possi | b) Please read the information on each p<br>ee or will reach until enrolment deadlin<br>ou can submit.<br>ble for one course, for bachelor's progr | page carefully. Application for a Maste<br>ne.<br>ams for two courses plus an application | r's degree program is only<br>on for the orientation course. |
| Add a request                                                                                                    |                                                                                                    |                                                                                           | (O.Hes                                                       |
| Add a request<br>niversity entrance qualification (UEQ)<br>Type of Entrance Qualification                                                                                                    | Average grade                                                                                                    | Date of acquirement                                                                       | ① Hel                                                        |

If your application is incomplete or there is other important information for you, you can find this information in the right menu under "Personal Information".

You will be informed about the successful submission of the application by e-mail.

You have now applied for a place on a bachelor's degree program at TUHH. If you wish, you can now start an application for another bachelor's degree program. In this round, it is possible that certain information will not be requested from you again. Please keep in mind, however, that ultimately only two Bachelor's application forms as well as one application for a place in the orientation study program can be submitted to the TUHH.

From now on, you should take a look at your application area in the TUHH application portal.

If there is news about your application or if something is wrong with it, you will find out about it. You can get to the login with this link: <u>https://tune.tuhh.de/</u>

#### What happens next...

If you are successful with your application, you will receive an offer of admission from hochschulstart.de.

Since you can apply for two degree programs at the TUHH and additionally at other universities, you may receive several offers of admission. Please note that the acceptance of one offer excludes you from all other procedures. A subsequent change of the decision is not possible!

Once you have decided on the degree program of your choice, you must accept the admission offer at hochschulstart.de and then download the admission letter on the TUHH's TUNE application portal.

We wish you good luck with your application and your further career.

Your Hamburg University of Technology